塾生保護者の皆様へ

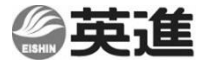

## オンライン授業の実施について

いつもお世話になっております。

先日、県内における新型コロナウイルス感染者の急増に伴い、群馬県知事から外出自粛の要請 がありました。

英進進学教室では、様々な感染防止策を講じながら学習指導を継続して参りましたが、生徒の みなさん、保護者のみなさまの安全と安心を第一に考え、4 月21日(火)から5月6日(水)まで の期間、英進進学教室、個別指導における対面授業を、ご家庭でパソコンやタブレット、スマー トフォンを利用して受講できる双方向性オンライン授業に切り替え、実施することと致しました。 状況も日々変わる中、大変お手数をおかけいたしますが、下記のスケジュールをご確認いただ き、オンライン授業に向けた準備をお願いいたします。

### ◆オンライン授業 開始までのスケジュール◆

| ~4/17(金) | 通常授業を実施                                                                                        |                                       |
|----------|------------------------------------------------------------------------------------------------|---------------------------------------|
|          | ※別紙を参照のうえ、オンライン授業に必要な機器をご用意ください。                                                               |                                       |
|          | ※利用できる機器がない場合                                                                                  | については、校舎までご連絡ください。                    |
| 4/18(土)  | 15:00~21:00 で使い方や必要な機器等について、分からない方への                                                           |                                       |
|          | レクチャー会を実施します。ご希望の方はお気軽に校舎までご連絡下さい。                                                             |                                       |
|          | ※レクチャー会は、個人別を予定しています。ご連絡いただいた際にご家庭の状                                                           |                                       |
|          | 況をお伺いし、お電話での対応か、または校舎へご来塾頂くかをご相談させて                                                            |                                       |
|          | 頂きます。(校舎での実施の場合、5名以下での合同実施とさせていただく場                                                            |                                       |
|          | 合がございます。ご了承ください。)                                                                              |                                       |
|          | 【テスト通信について】                                                                                    |                                       |
|          | 以下の時間帯でテスト通信を行います。                                                                             |                                       |
|          | いずれかの時間帯にテスト接続をお願いいたします。                                                                       |                                       |
|          | ① 15:00~15:30                                                                                  |                                       |
|          | ② 16:00~16:30                                                                                  | ナスト週信用の <br>  ミーティング  Dとパスワードは以下の通りです |
|          | ③ 17:00~17:30                                                                                  |                                       |
|          | (a) 18 : 00~18 : 30                                                                            | ミーティングID: 478 268 9158                |
|          | © 10 : 00 - 10 : 30                                                                            | パスワード: 0277 70 2100                   |
|          | (3) 19 : 00 <sup>,~</sup> 19 : 30                                                              | ※すべての味問にないて トヨミ ニッパの                  |
|          | ⓑ 20 : 00∼20 : 30                                                                              | にて講師が待機しております                         |
|          | ⑦ 21:00~21:30                                                                                  |                                       |
|          |                                                                                                |                                       |
|          | ※上記レクチャー会およびテスト通信を実施するに当たり、4/18 (土) の中3生の授業は休校とさせていただきます。大変ご迷惑をおかけいたしますが、ご容赦いただきますようお願い申し上げます。 |                                       |
| 4/21(火)~ | 双方向オンライン授業 開始                                                                                  |                                       |
| _        | ※授業の時間および授業ごとのオンライン教室などについては、                                                                  |                                       |
|          | 別紙をご参照ください。                                                                                    |                                       |
|          |                                                                                                |                                       |

※4/19(日)、20(月)はお休みとなりますので、予めご了承ください。

# オンライン授業の準備①

## 1. 必要なもの

① PC・タブレット・スマートフォンのうち、いずれか1つ

※オンライン授業のためには、ホームページ閲覧ソフト(アプリ)「Google Chrome」または「Safari」が必要で す。(詳しくは下記をご確認ください。)

※PC でオンライン授業を受けるためにはカメラ付きの PC または web カメラ・マイクが必要になります。

#### Wi-fi などのインターネット環境

※インターネット通信を利用します。各ご家庭のインターネット契約状況(データ通信料)等にご注意下さい。

### 2. 準備(Zoomの設定)

英進のオンライン授業では web 会議システム「 Zoom 」を使用します。そのため、各ご家庭の 機器で「 Zoom 」を使用できるか、事前にご確認をお願いいたします。

「 Zoom 」のインストール・設定について

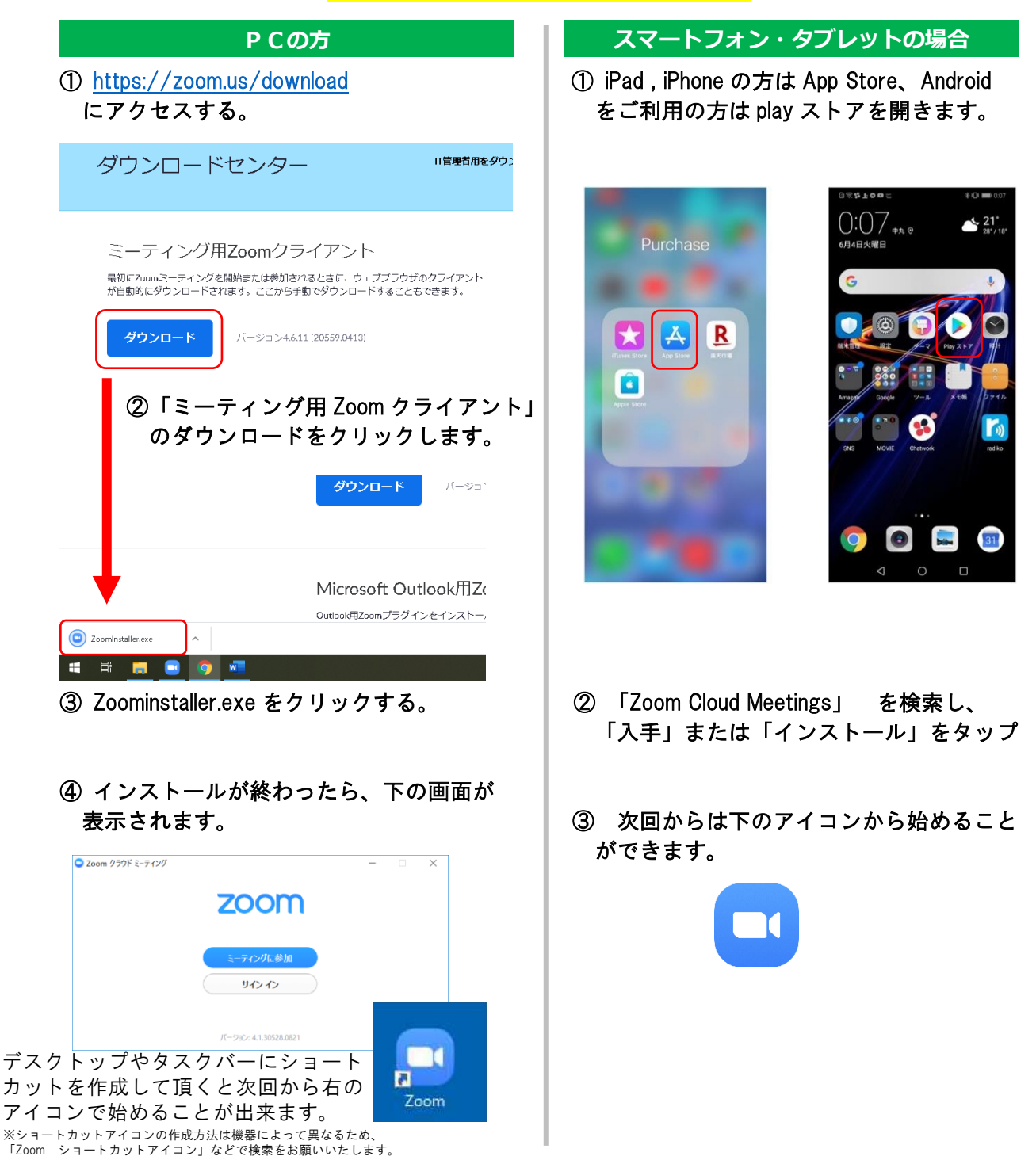

これで Zoom の準備は完了です。 Zoom の使い方はオンライン授業の準備②をご確認ください。

# オンライン授業の準備②

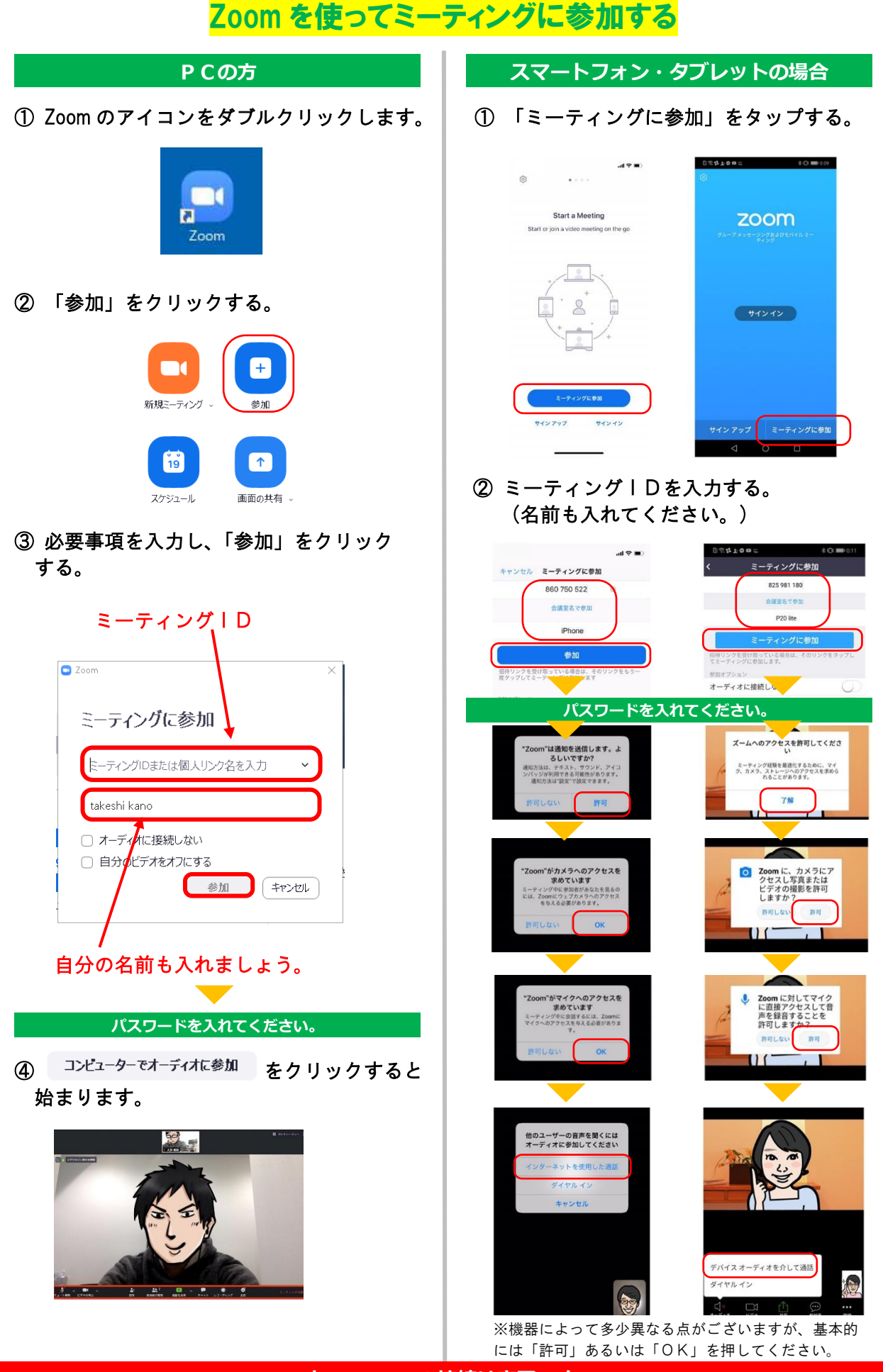

これで Zoom の接続は完了です。